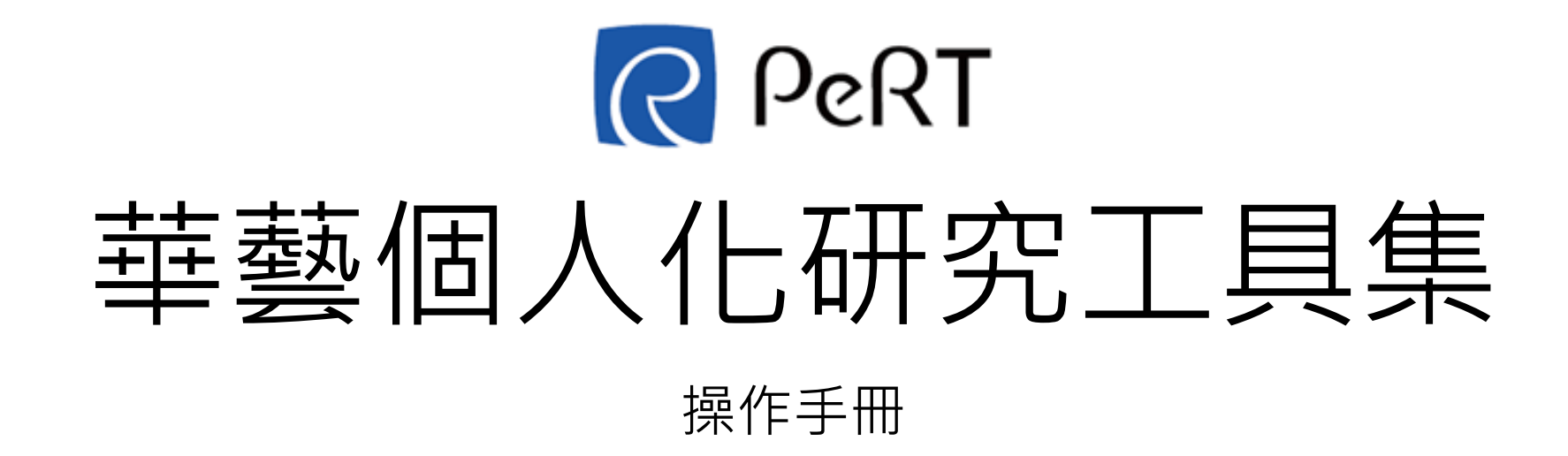

## 我的個人化研究工具集

|   | R PeRT               | 1 2 3                                                                                                    | Hi demo0003 👮出                                      |  |  |  |  |  |
|---|----------------------|----------------------------------------------------------------------------------------------------|-----------------------------------------------------|--|--|--|--|--|
|   | 5<br><sub>檢素歴史</sub> | 我的文獻智慧工具集 > 檢索頁面 掛序依據:上傳時間 6                                                                                                    | ■<br>書目資料統計-出版年代▼                                   |  |  |  |  |  |
|   |                      | 文件全選 C* 輸出面板 C* 加入資料夾                                                                                                    | 2015 2<br>2011 1                                    |  |  |  |  |  |
| t | 戰後                   | 原住民文化觀光研究 - 以屏東縣原住民文化區為例                                                                                                    | 2010 1                                              |  |  |  |  |  |
|   | 文化                   | 台灣業<br>文獻作者: 鍾德炤;劉弘毅;陳懷宇                                                                                                    | 2007 3<br>                                          |  |  |  |  |  |
| Ľ |                      | 文獻類型:會議論文<br>文獻出處·美和利持大問答與管理系既答與利持系                                                                                                    | 臺灣大學 4<br>新加快英文教研中心 2                               |  |  |  |  |  |
|   | 檔案空間管理               | 文獻年分:2007                                                                                                    | 新加坡華文教训中心 2<br>———————————————————————————————————— |  |  |  |  |  |
|   | □新増/刪除資料夾            | ▶ 關鍵字:原住民文化;服務品質;休閒度假;SWOT                                                                                                    | 訊科技系 1                                              |  |  |  |  |  |
|   | 口全部文件                | 由於人們對於休閒生活的品質要求越來越高,故在選擇休閒去處時,所考慮的因素不再是單單的一種,而是多方面性的,例如自然環境,文化、設施等等之類的因素,所以相對的休閒場所本身之條件也必<br>須是多元化,才能吸引不同階層的消費族群之選擇。一个能吸引不同消費族群的休閒場所相對的也能帶動地方產業之興盛,因此我們以屏東原住民文化圖區為研究探討之對象。 本研究主要是針對原住民文<br>化區之現有之設施定位來進行研究。在觀光供 |                                                     |  |  |  |  |  |
| 8 | C                    |                                                                                                    |                                                     |  |  |  |  |  |
|   | □ 藍星球                | 5                                                                                                    | 屏東 1   国主館 1                                        |  |  |  |  |  |
|   | 口台灣                  | 2                                                                                                    | □□□□□□□□□□□□□□□□□□□□□□□□□□□□□□□□□□□□□               |  |  |  |  |  |

1. 可輸入欲搜尋的關鍵字,輸入後可按下鍵盤上的Enter鍵,或點選右側 Q圖示查詢您導入的文章

- 2. 點選 · 可展開/收起下方進階選單,詳細說明請參閱<u>進階檢索功能</u>
- 3. 使用者名稱與登出按鈕:顯示使用者名稱、點選登出即可登出本系統
- 4. 功能選單:包含 觀看全部、資料上傳、個人資料、檔案空間管理、問題回報 等功能
- 5. 左側開合按鈕:點選此鈕,可開啟/關閉檢索歷史、檔案空間管理的功能選單
- 6. 右側開合按鈕:點選此鈕,可開啟/關閉下方書目資料統計、詞頻分析統計等功能選單

2

## 進階檢索功能

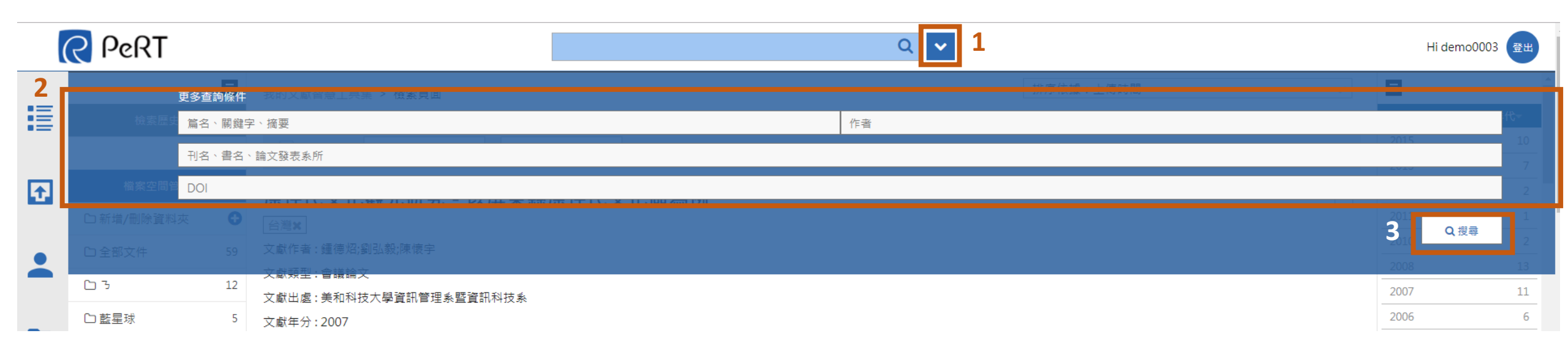

- 1. 點選 🗹 可展開/收起下方進階選單
- 2. 於搜尋框中,可分別輸入以下關鍵字
  - (1)篇名、關鍵字、摘要
  - (2)刊名、書名、論文發表系統

#### (3)DOI

3. 輸入欲搜尋的關鍵字後, 需點選右下角 🛛 🧃 即進行搜尋

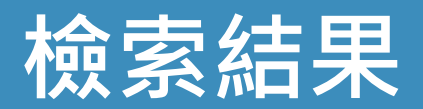

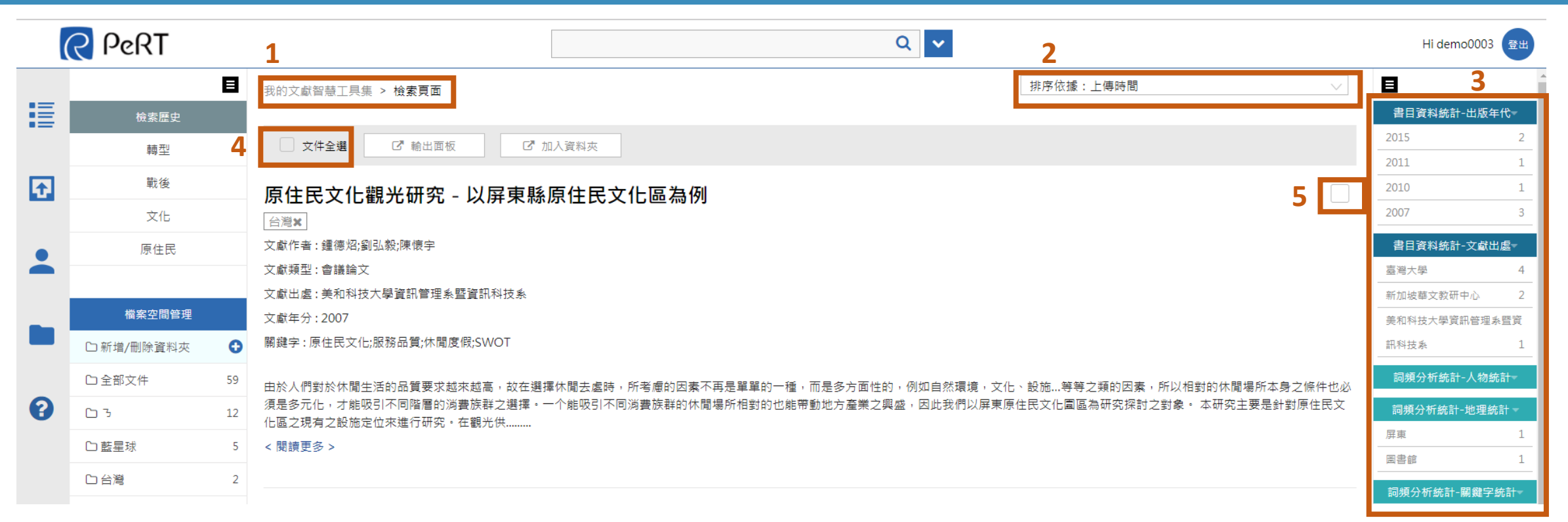

## 1. 提供網站麵包屑導覽路徑

- 2. 排序功能:點選任一排序方式(上傳時間、文章標題、作者、出版年代),下方搜尋結果會自動變換
- 智慧統計功能:包含書目資料統計(出版年代、文獻出處)、詞頻分析統計(人物統計、地理統計、關鍵 字統計);點選任一項目,左側搜尋結果即自動更新
- 4. 全選功能: 勾選即表示選擇全部下方全部搜尋結果, 並可選擇輸出面板或加入資料夾
- 5. 提供單筆資料勾選功能

## 輸出檢索結果

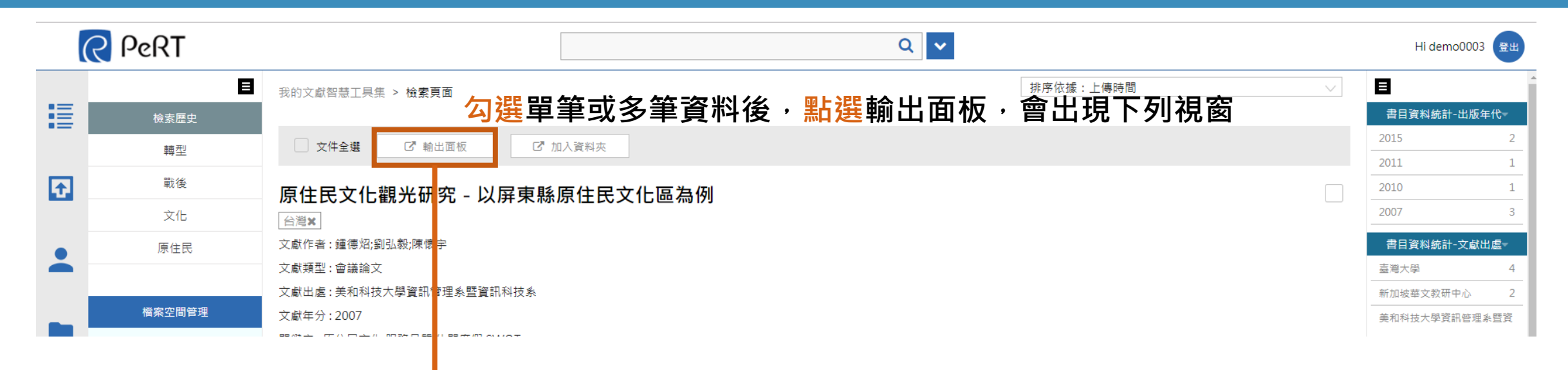

|                                          | 書目資料匯出面板                                              | × |                       |
|------------------------------------------|-------------------------------------------------------|---|-----------------------|
| 舌賦;哀江南賦                                  | 選擇書目格式: ④ APA   〇 Chicago   〇 MLA   〇 Endnote   〇 RIS | _ |                       |
| 研究,少有貢串時序、提<br>為政治權力關係下士臣的<br>]者將原本屈原筆下吐 | <u>輸出者目</u><br>輸出文字:                                  |   | 5的辭賦如何建構<br>I南」,則是模擬歷 |
| 研究 - 以屏東縣                                |                                                       |   |                       |
| 東懷宇                                      | 匯出書目資料至email                                          |   |                       |

使用者可點選欲輸出的書目格式(APA、 Chicago、MLA、Endnote、RIS),點選 「輸出書目」按鈕,下方輸出文字欄位會自 動顯示

輸入email後,系統將自動匯出書目資料傳送 至指定的email信箱

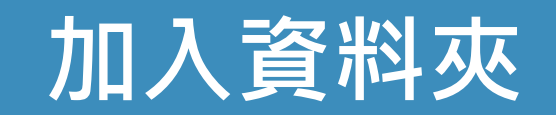

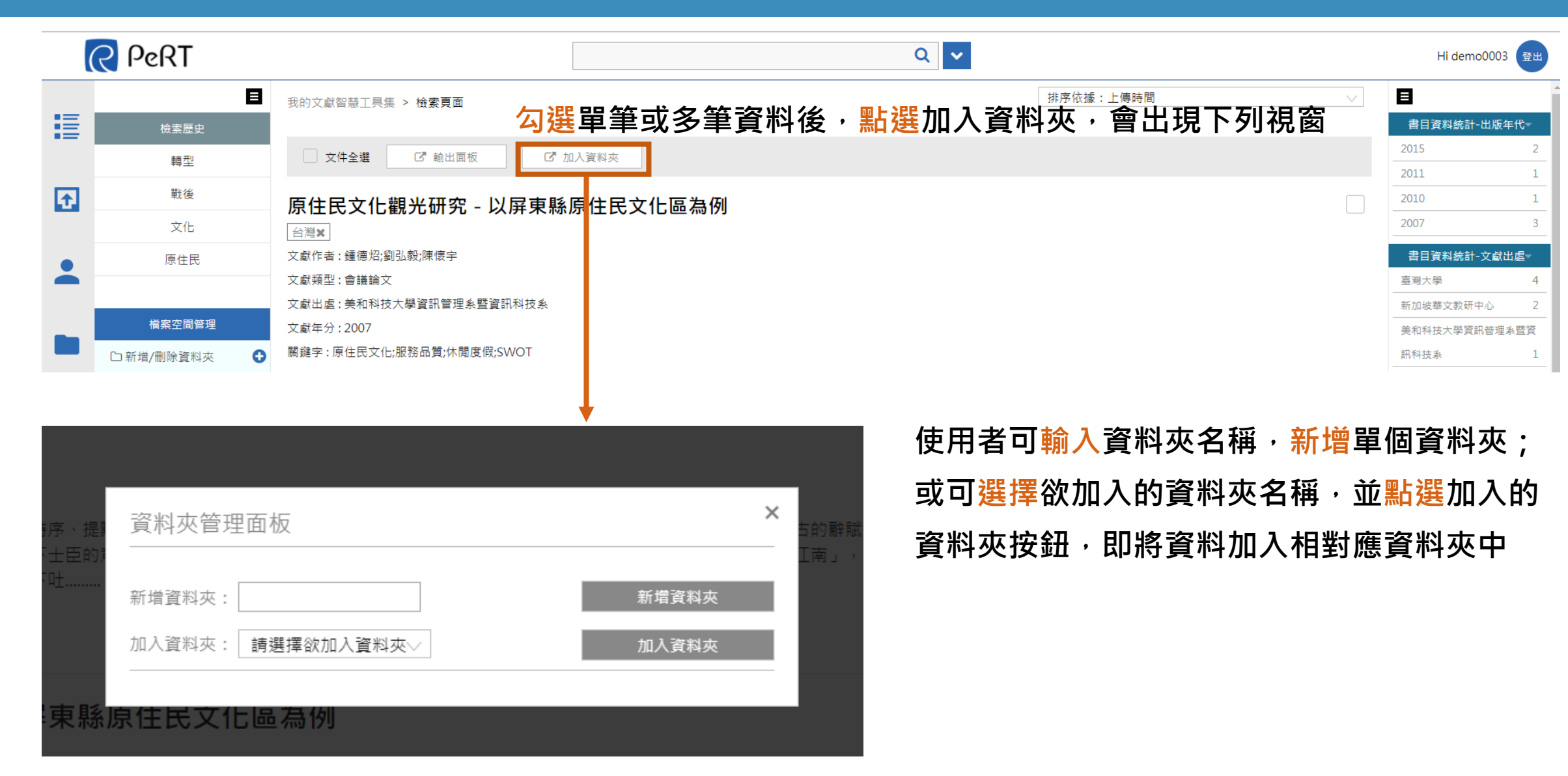

## 新增/刪除資料夾

|          | 2 PeRT          | ର 🗸                                                   |           |        | Hi demo0003 登出 |
|----------|-----------------|-------------------------------------------------------|-----------|--------|----------------|
|          | Ξ               | 我的文獻智慧工具集 > 檢索頁面                                      | 排序依據:上傳時間 | $\sim$ | 8              |
|          | 檢索歷史            |                                                       |           |        | 書目資料統計-出版年代-   |
|          | 轉型              | 文件全選     C <sup>a</sup> 輸出面板     C <sup>a</sup> 加入資料夾 |           |        | 2015 2         |
| ÷        | 戰後              | 原住民文化觀光研究 - 以屏東縣原住民文化區為例                              |           |        | 2010 1         |
|          | 文化              |                                                       |           |        | 2007 3         |
|          | 原住民             | 文獻作者: 鍾德炤;劉弘毅;陳懷宇                                     |           |        | 書目資料統計-文獻出處-   |
| <b>Š</b> |                 | 文獻類型:會議論文                                             |           |        | 臺灣大學 4         |
|          |                 | 文獻出處:美和科技大學資訊管理系暨資訊科技系                                |           |        | 新加坡華文教研中心 2    |
| _        | 檔案空間管理          | 文獻年分:2007                                             |           |        | 美和科技大學資訊管理系暨資  |
|          | 🗅 新増/刪除資料夾 \\ 🔒 | 關鍵字 : 原住民文化;服務品質;休聞度假;SWOT                            |           |        | 訊科技系 1         |
|          |                 | <mark>點選</mark> 會出現下列視窗                               |           |        |                |

| 病、提<br>(十百的)                               | 資料夾管理面板            | ×     | 5的辭則<br>丁南」 |
|--------------------------------------------|--------------------|-------|-------------|
| · 止 () / / / / / / / / / / / / / / / / / / | 新増資料夾:             | 新增資料夾 |             |
|                                            | 加入資料夾: 請選擇欲加入資料夾>> | 加入資料夾 |             |
| 東縣應                                        | 泉住民文化區為例           |       |             |

使用者可輸入資料夾名稱,新增單個資料夾; 或可選擇欲加入的資料夾名稱,並點選加入資 料夾按鈕,即將資料加入相對應資料夾中

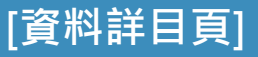

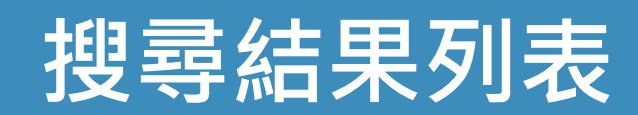

|    | 2 PeRT     |    | Q 🗸                                                                                                    | Hi demo0003 🗮出 |
|----|------------|----|----------------------------------------------------------------------------------------------------|----------------|
|    |            |    | 我的文獻智慧工具集 > 檢索頁面                                                                                                    |                |
|    | 檢索歷史       |    |                                                                                                    | 書目資料統計-出版年代-   |
|    | 轉型         |    | 文件全選 『 輸出面板 『 加入資料夾                                                                                                    | 2015 2         |
|    | 器泫         |    |                                                                                                    | 2011 1         |
| 12 | #A 12      |    | 原住民文化觀光研究 - 以屏東縣原住民文化區為例                                                                                                    | 2010 1         |
|    | 文化         | 1  | 台灣×                                                                                                    |                |
|    | 原住民        |    | 文獻作者: 鍾德炤,劉弘毅;陳懷宇                                                                                                    | 書目資料統計-文獻出處→   |
|    |            |    |                                                                                                    | 臺灣大學 4         |
|    |            |    | 文獻出處:美和科技大學資訊管理系暨資訊科技系                                                                                                    | 新加坡華文教研中心 2    |
| -  | 檔案空間管理     |    | 文獻年分:2007                                                                                                    | 美和科技大學資訊管理系暨資  |
|    | □新増/刪除資料夾  | 0  | 關鍵字 : 原住民文化;服務品質;休閒度假;SWOT                                                                                                    | 訊科技系 1         |
|    | □ 全部文件     | 59 | 由於人們對於休閒生活的品質要求越來越高,故在選擇休閒去處時,所考慮的因素不再是單單的一種,而是多方面性的,例如自然環境,文化、設施等等之類的因素,所以相對的休閒場所本身之條件也必                                          | 詞頻分析統計-人物統計-   |
| 8  | <b>D</b> 3 | 12 | 須是多元化,才能吸引不同階層的消費族群之選擇。一个能吸引不同消費族群的休閒場所相對的也能帶動地方產業之興盛,因此我們以屏東原住民文化圖區為研究探討之對象。 本研究主要是針對原住民文<br>———————————————————————————————————— | 詞頻分析統計-地理統計 ▼  |
|    | □藍星球       | 2  | < 閱讀更多 >                                                                                                    | 屏東 1           |
|    | 口台灣        | 2  |                                                                                                    |                |
|    |            |    |                                                                                                    | 詞頻分析統計-關鍵字統計▼  |
|    | □ 測試使用     | 1  | 试论当代流行文学在汉语作为第二语言教学中的应用——以澳大利亚的一个大学课堂实践为例                                                                                          | 佛教中國化 2        |
|    | 🗅 newd     | 1  | 3*                                                                                                    | 個人生命 2         |

#### 1. 提供資料夾標籤功能,使用者可立即得知該筆資料已被分類至哪些資料夾中

2. 閱讀更多:點選此按鈕,下方自動展開原文資料,詳見下頁

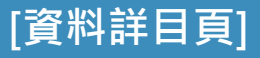

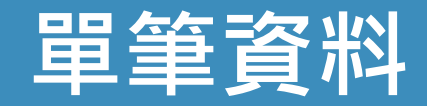

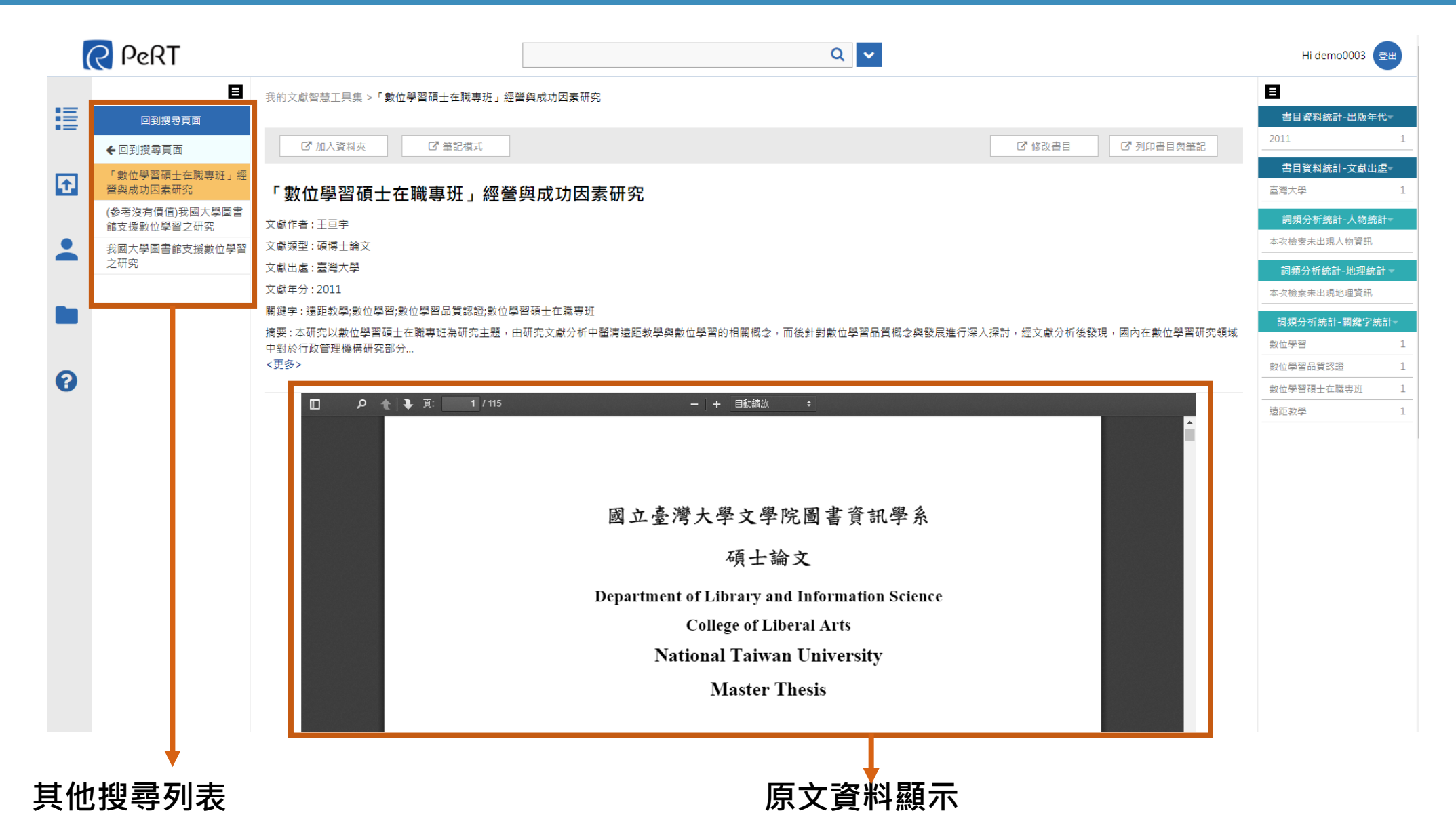

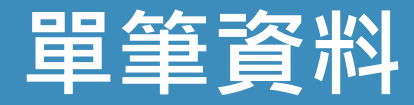

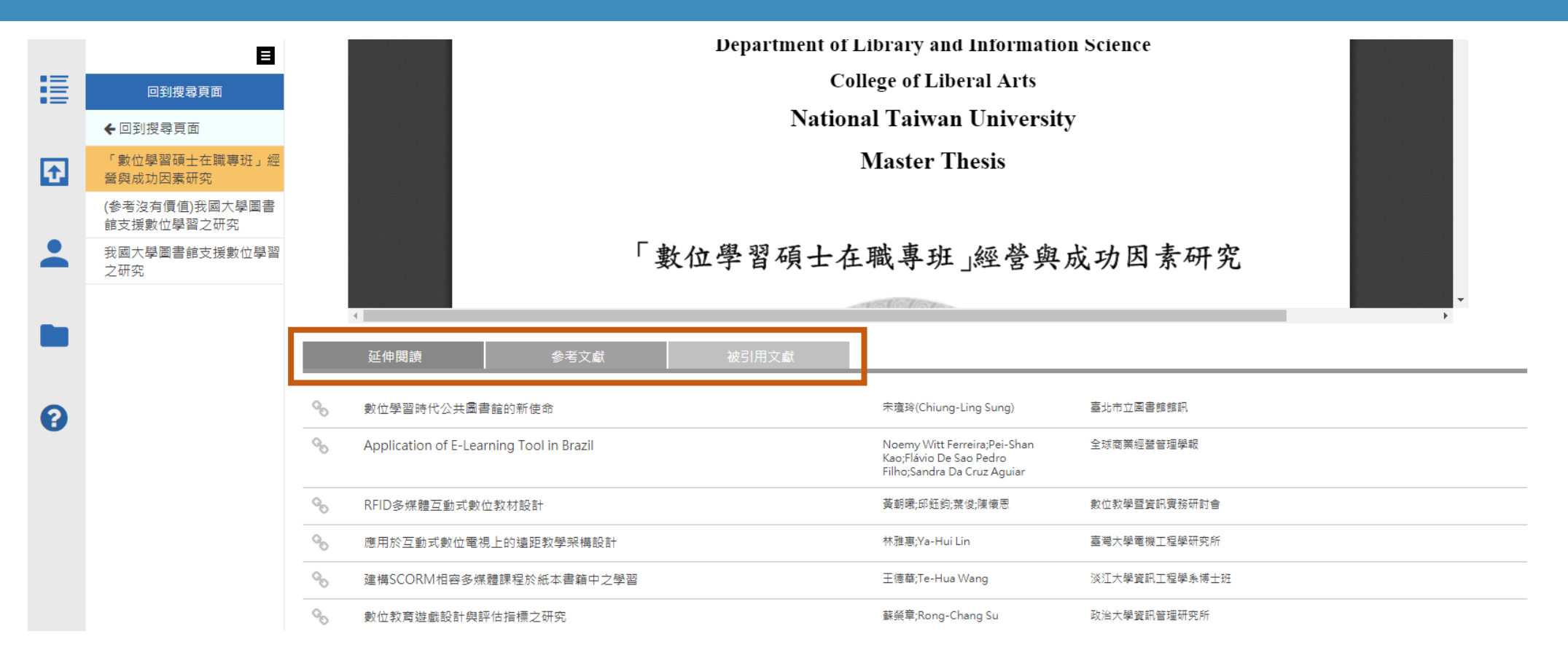

- 1. 延伸閱讀:提供其他相關文獻推薦資訊
- 2. 參考文獻: 顯示該筆資料的參考文獻, 如有顯示連結圖示, 點選即連結至相對應頁面
- 3. 被引用文獻: 顯示該筆資料被其他文章引用的資訊

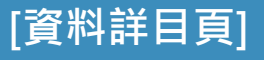

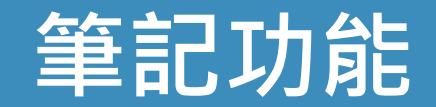

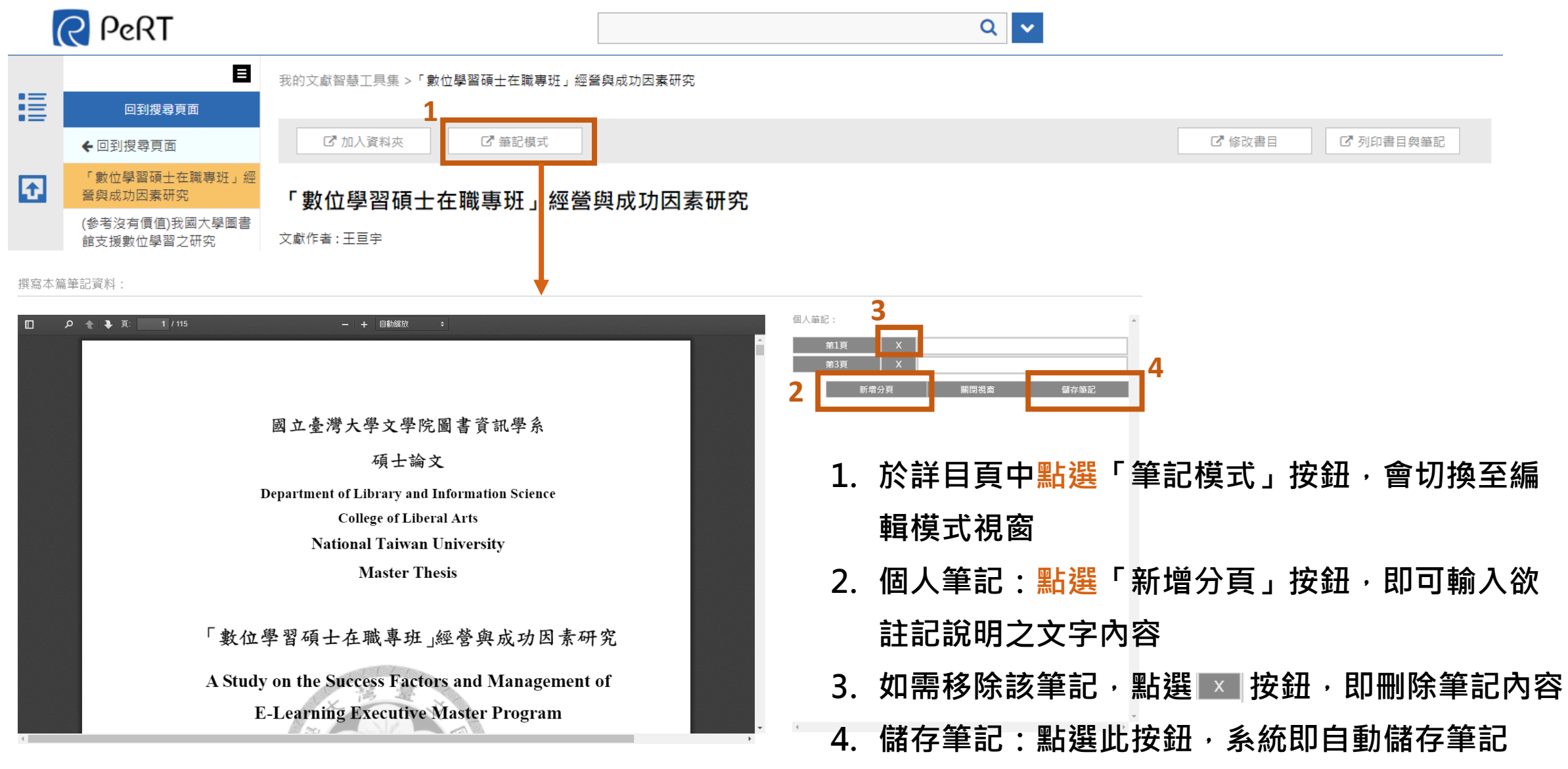

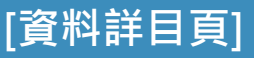

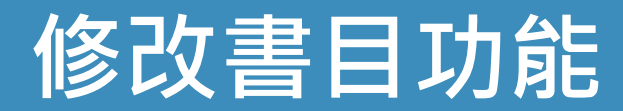

#### 我的文獻智慧工具集 >「數位學習碩士在職專班」經營與成功因素研究

#### 於詳目頁中點選此按鈕,會切換至編輯模式視窗

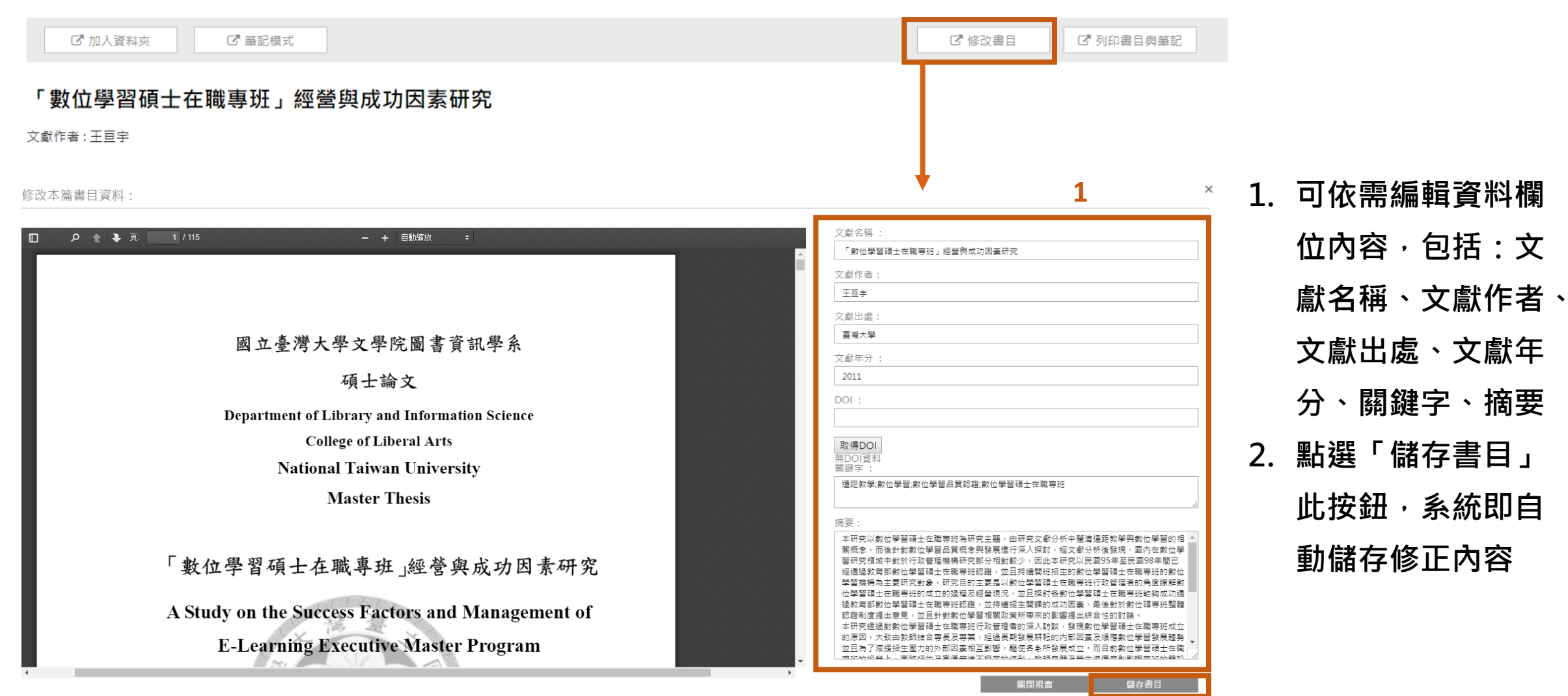

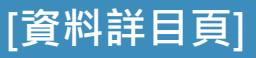

## 列印書目與筆記功能

#### 我的文獻智慧工具集 >「數位學習碩士在職專班」經營與成功因素研究

### 於詳目頁中點選此按鈕,會切換列印視窗(如下圖)

🖸 修改書目

☑ 列印書目與筆記

#### 「數位學習碩士在職專班」經營與成功因素研究

文獻作者:王亘宇

|         | ★                                                                                                    |
|---------|----------------------------------------------------------------------------------------------------|
| 篇名      | 「數位學習碩士在職專班」經營與成功因素研究                                                                                                    |
| 並列篇名    | On Developing Digital Institutional Repositories in Taiwan                                                                                                    |
| 作者      | 王亘宇                                                                                                    |
| 關鍵字     | 這距教學;數位學習;數位學習品質認證;數位學習碩士在職專班                                                                                                    |
| 出版品名稱   | 臺灣大學                                                                                                    |
| 卷期/出版年月 | 2011                                                                                                    |
| 內容語文    | 繁體中文                                                                                                    |
| 中文摘要    | 本研究以數位學習碩士在職專班為研究主題,由研究文獻分析中釐清這距教學與數位學習的相關概念,而後針<br>對數位學習品質概念與發展進行深入探討,經文獻分析後發現,國內在數位學習研究領域中對於行政管理機構<br>研究部分相對較少,因此本研究以民國95年至民國98年間已經通過教育部數位學習碩士在職專班認證,並且持<br>續開班招生的數位學習碩士在職專班的數位學習機構為主要研究對象,研究目的主要是以數位學習碩士在職專<br>班行政管理者的角度瞭解數位學習碩士在職專班的成立的過程及經營現況,並且探討各數位學習碩士在職專<br>推夠成功通過教育部數位學習碩士在職專班認證,並持續招生開課的成功因素,最後對於數位碩專班整體認證<br>制度提出意見,並且針對數位學習相關政策所帶來的影響提出綜合性的討論。本研究透過對數位學習碩士在職<br>專班行政管理者的深入訪談,發現數位學習碩士在職專班成立的原因,大致由教師結合專長及專業,經過長期<br>發展耕耘的內部因素及順應數位學習發展趨勢並且為了減緩招生壓力的外部因素相互影響,驅使各条所發展成<br>立。而目前數位學習碩士在職專班的經營上,面臨招生及宣傳管道不穩定的情形,教師意願及學生準備度則影<br>響專班的開設與學習成效,而團隊共同合作與管理則是經營的方式與特色。而數位學習碩士在職專班能夠通過<br>教育部數位學習碩士在職專班認證,且持續開課招生的成功因素,大致是因為有學校政策與教師的支持,以及<br>不同專業領域的整合與永續發展,而學生實景則會影響專班的招生與學習成效。對於目前教育部的數位學習碩<br>士在職專班申請審核及認證制度,管遇有審查時間太長、認證時間太短、規範內容過於繁現等相關意見,而學<br>生對於在學位證書加註這距教學的相關規定則影響了學生修習意願。最後本研究認為在考量成立數位學習碩士<br>在職專班之前必須詳細評估學生需求與校內既有資源,成立後應持續經營與永續發展,在未來研究方向上,則<br>建識以數位學習碩士在職專班認證制度、學生寶景及態度與校內其他支援單位等作為進一步的研究主題,讓圖 |

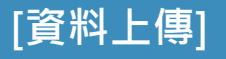

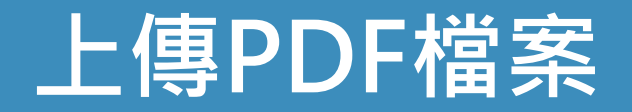

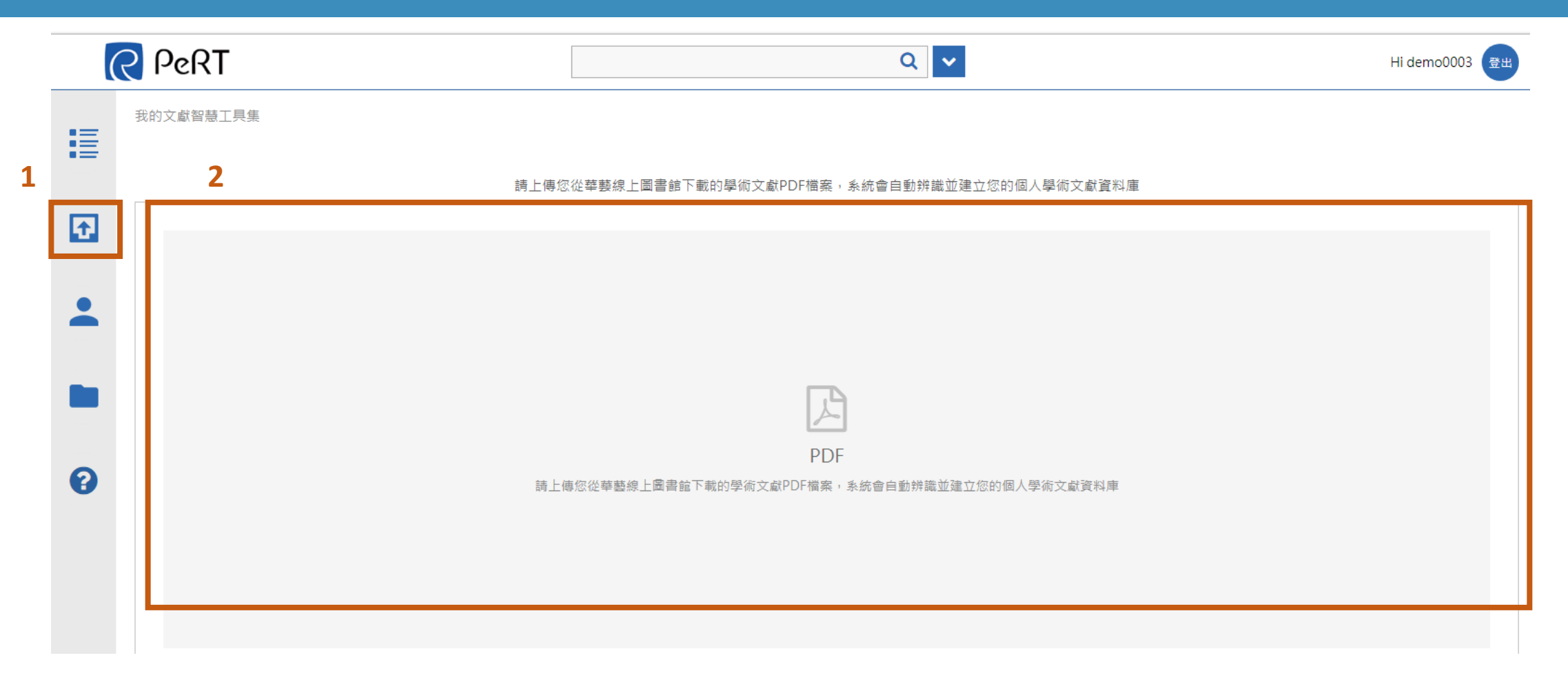

### 1. 點選左側上傳圖示,即跳轉至資料上傳頁面

2. 點選上傳區塊,或把PDF檔案拖曳到本區,即可進行批次上傳

若上傳為非華藝文件,則會跳出「檔案非華藝PDF之檔案」提示訊息

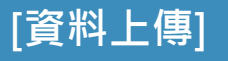

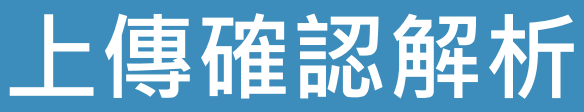

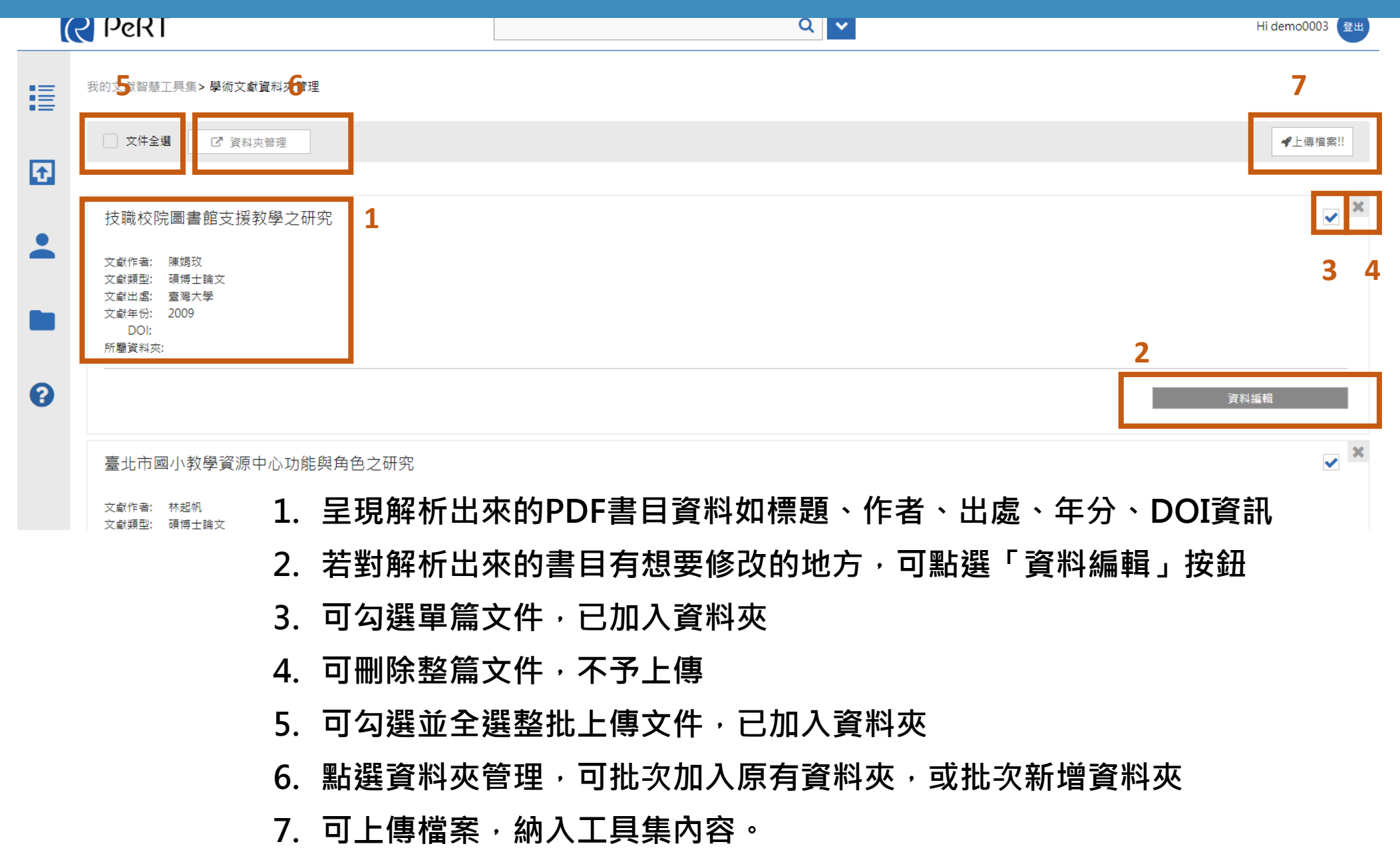

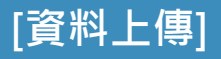

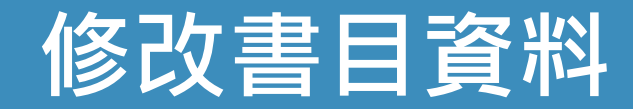

| → 我的文獻智慧工具集> 學術文獻資料夾管理                                                                                                    |                                             |
|----------------------------------------------------------------------------------------------------|---------------------------------------------|
| 修改本篇書目資料:<br>↓ 1974-592121015-1.pd<br>■ 立を汚大尽文學院中国文學系<br>人 石 法 文<br>Department of Chinese Lientare<br>College of Liberal Ars<br>National Taiwan University<br>Master Thesis<br>中 「 方 奇 」 ( 支 奈 ) - ( j 스 安 m ) - ( 文 云 南 ) 奇 达<br>The Jangman Discourses of Pre-induceval Rhapsodies:<br>Discussion Based on <i>ine Sangs of Chu</i> ,<br>Pheneode on Mountare Divestings and st annual for Eannana" | de a se se se se se se se se se se se se se |
|                                                                                                    | 取/月修以 修以具科                                  |

- 1. PDF直接線上閱讀
- 2. 可編輯該篇PDF的書目資料

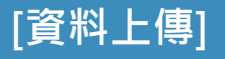

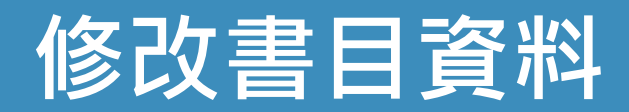

| R  | PeRT                                                                                             |                                                                                   | Q 🗸                 | Hi demo0003 🗟배 |
|----|--------------------------------------------------------------------------------------------------|-----------------------------------------------------------------------------------|---------------------|----------------|
| := | 我的文獻智慧工具集> 學術文獻資料夾管理                                                                             |                                                                                   |                     |                |
|    | 文件全選 C* 資料夾管理                                                                                    |                                                                                   |                     | ✔上傳檔案!!        |
| £  |                                                                                                  |                                                                                   |                     |                |
| •  | 前中古辭賦中的「江南」論述——以《楚辭》、〈<br>文獻作書: 彭定源<br>文獻與型: 碩博士論文<br>文獻出處: 臺灣大學<br>文獻年份: 2008<br>DOI:<br>所屬資料次: | 山居賦〉、〈哀江南賦〉為主的討論<br>資料夾管理面板<br><sup>新増資料夾:</sup> 1<br><sup>將選取的文件加入資料</sup> 夾:3 / | ×<br>新増資料夾<br>加入資料夾 | ▼              |
|    | 員工分紅費用化之市場效應-以訪談方式檢驗功能<br>文獻作者: 方鴉裝<br>文獻類型: 碩博士論文<br>文獻出處: 臺灣大學<br>文獻年份: 2008<br>DOI:<br>所屬資料森: | 2<br>固著假說                                                                         |                     |                |
|    |                                                                                                  |                                                                                   |                     |                |
|    | 員工分紅與股東股利分配不對稱對公司績效的影響                                                                           | -以資訊科技產業為例                                                                        |                     |                |

- 1. 可新增資料夾類別
- 2. 可加入現有資料夾

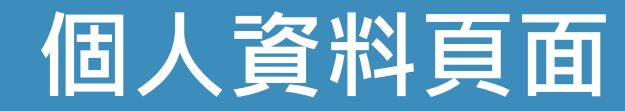

| (  | 2 PeRT                                      | Q 🗸              | Hi maxlee@airiti.com 물出 |
|----|---------------------------------------------|------------------|-------------------------|
| := | 我的文獻智慧工具集 <b>&gt; 首頁</b>                    |                  |                         |
| •= | Hi maxlee@airiti.com                        |                  |                         |
| ÷  | 帳戶資料                                        |                  |                         |
| 1  | 電子郵件:maxlee@airiti.com<br>創建帳號日期:2017-06-15 |                  |                         |
|    | -<br>載新消息                                   |                  |                         |
|    | 模題                                          | 頭型 發布日期          |                         |
| 2  | 4                                           | 系統更新 2017-07-1   | 2 15:52:24.0            |
| 8  | 09/02-09/02 科學文獻研究力分析研討會                    | 華要公告訊息 2016-08-1 | 1 16:11:54.0            |
|    | 開鍵字推薦<br>輸入感興趣關鍵字組數,給予相關學術文獻推薦<br>新增關鍵字     | 新推薦 寄到我的信箱       |                         |

### 1. 可觀看個人資訊

2. 可呈現最新消息數則,點選可以細看詳細內容

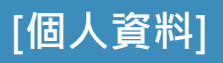

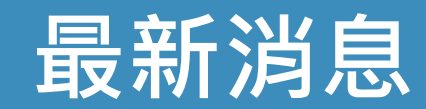

|   | 我的文獻智慧工具集> 首頁             |                                                                                                    |          |  |
|---|---------------------------|----------------------------------------------------------------------------------------------------|----------|--|
|   | Hi maxlee@airiti.com      |                                                                                                    |          |  |
| Ð | 帳戶資料                      |                                                                                                    |          |  |
|   |                           |                                                                                                    |          |  |
|   | 創建帳號日期:2017-06-1          | 09/02-09/02 科學文獻研究力分析研討會                                                                                                    | ×        |  |
|   |                           | Price 於 1963 年出版 『小科學,大科學 (Little Science, Big Science)』指出科學合作的趨勢已由實驗室合作                                                      |          |  |
|   | 4                         | (Collaboration) 轉型為跨學科整合 (Teamwork),因此如何洞觀趨勢並瞭解自身競爭力,即以客觀且可量化的科<br>學方法進行科學文獻分析至為重要。 透過分析產出之各項指標,可協助機構透過三層面瞭解學術生產力與影響力。        | \$2:24.0 |  |
|   | 09/02-09/02 科學文獻研究: 1分析研討 | 透過微觀層級 (micro level),可分析學者個人與研究團隊的研究產出與學術影響擴散力;透過介觀層級 (meso<br>level) ,可分析機構或某領域期刊的生產力;透過巨觀層級 (macro level) ,可以地區或國別進行深度分析。機構 | .1:54.0  |  |
|   | 關鍵字推薦                     | 可透過研究競爭力分析持強補弱,另一方面,透過數位物件識別碼 (Digital Object Identifier, DOI) 的國際化學術<br>擴散力則可增進學術傳播的效益。                                      |          |  |
|   | 輸入原興趣關鍵字組數,給予相關學          | 2016-08-11 16:11:54.0                                                                                                    |          |  |
|   |                           | 新僧盟發宁 再新推荐 实列采的信箱                                                                                                    |          |  |

## 1. 呈現最新消息內容並觀看

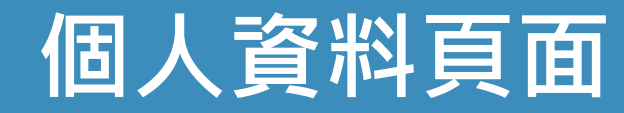

|   | 帳戶資料                                        |                      |                      |            |                       |  |  |
|---|---------------------------------------------|----------------------|----------------------|------------|-----------------------|--|--|
|   | 電子郵件:maxlee@airiti.com<br>創建帳號日期:2017-06-15 |                      |                      |            |                       |  |  |
|   | 最新消息                                        |                      |                      |            |                       |  |  |
|   | 標題                                          | 類型                   |                      | 發布日期       |                       |  |  |
|   | 4                                           | 系統更新                 |                      | 2017-07-12 | 2 15:52:24.0          |  |  |
|   | 09/02-09/02 科學文獻研究力分析研討會                    | 華藝公告訊息               |                      | 2016-08-11 | 2016-08-11 16:11:54.0 |  |  |
| L | 開鍵                                          |                      |                      |            |                       |  |  |
|   | 文獻名稱                                        | 文獻作者                 | 文 割出爆文               | 獻年分        | 前往下載                  |  |  |
| 1 | 彊屍病毒數位解藥之稿進                                 | 李奇軒;Chi-<br>Hsuan Li | 崑山科技大學資 20<br>訊管理研究所 | 0110101    | 閱讀                    |  |  |
|   |                                             |                      |                      |            |                       |  |  |

- 1. 輸入使用者感興趣的關鍵字 並點選新增關鍵字 · 若想要移除關鍵字 · 則點選「X」即可以移除
- 2. 可點選「更新推薦」系統立刻找出使用者可能感興趣的相關學術文獻
- 3. 可把推薦結果寄到使用者的註冊信箱
- 4. 可察看推薦列表 點選閱讀會到華藝線上圖書館 可進行下載購買

## 檔案空間管理

| •=      | 我的文獻智慧工具集> 檔案空間管理         |   |                                                                                                    |                 |      |            |            | 2                |               |
|---------|---------------------------|---|----------------------------------------------------------------------------------------------------|-----------------|------|------------|------------|------------------|---------------|
| :=      | 管理您的期刊論文                  | 1 |                                                                                                    |                 |      |            | 排序依據:上     | 傳時間              | $\overline{}$ |
| <b></b> | 文獻名稱                      |   | 文獻作者                                                                                               | 文獻出處            | 工業   | 上傳時間       | 功能         |                  |               |
| •       | 中醫運動養生氣功之理論與實務            |   | 章美英(Mei-<br>Ying Chang)                                                                            | 台灣護理學會          | 期刊論文 | 2017-09-22 | 倉刪除        | 前間回              |               |
|         | 胡漢民與南京國民政府建立初期關係之探討       |   | 陳紅民(Hong-<br>Min Chen)                                                                             | 政治大學歷史學<br>系    | 期刊論文 | 2017-09-08 | <b>警</b> 除 | <sup>全期讀</sup> 4 |               |
|         | 蔣介石與貿額                    |   | 黃克武(Max K.<br>W. Huang)                                                                            | 中央研究院近代<br>史研究所 |      | 2017-09-05 | ∎刪除        | 意思国              |               |
| 8       | 國際接動 - 台灣實證照護之展望          |   | 陳杰峰(Chieh-<br>Feng Chen)                                                                           | 台灣護理學會          |      | 2017-09-05 | ∎刪除        | 副閱讀              |               |
|         | 術前進食液體利弊之系統性文獻探討暨統合分析     |   | 林芳子(Fang-<br>Tzu Lin);林采蓉<br>(Tsai-Rung<br>Lin);廖佳偉<br>(Chia-Wei<br>Liao);陳淑惠<br>(Shu-Hui<br>Chen) |                 |      | 2017-09-05 | 會刪除        | 副閱讀              |               |
|         | 大學園書館參考服務之評鑑              |   | 何秀娟(Hsiu-<br>Chuan Ho)                                                                             | 政治大學圖書館         | 期刊論文 | 2017-09-01 | ∎刪除        | 請閉圖              |               |
|         | 懷孕婦女於不同孕期之身體活動型態及其相關因素之研究 |   | 李靜芳(Ching-<br>Fang Lee);姜逸                                                                         | 臺灣醫學會           | 期刊論文 | 2017-08-25 | ∎刪除        | 貢閱圖              |               |
|         |                           |   | Chiang);林淑珊                                                                                        |                 |      |            |            |                  |               |

- 1. 可呈現該使用者目前上傳的學術文獻
- 2. 可選擇排序包含上傳時間/文章標題/作者/年代
- 3. 可選擇刪除把該則學術文獻從本系統移除
- 4. 可選擇閱讀直接觀看該則學術文獻

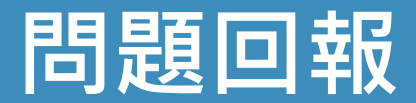

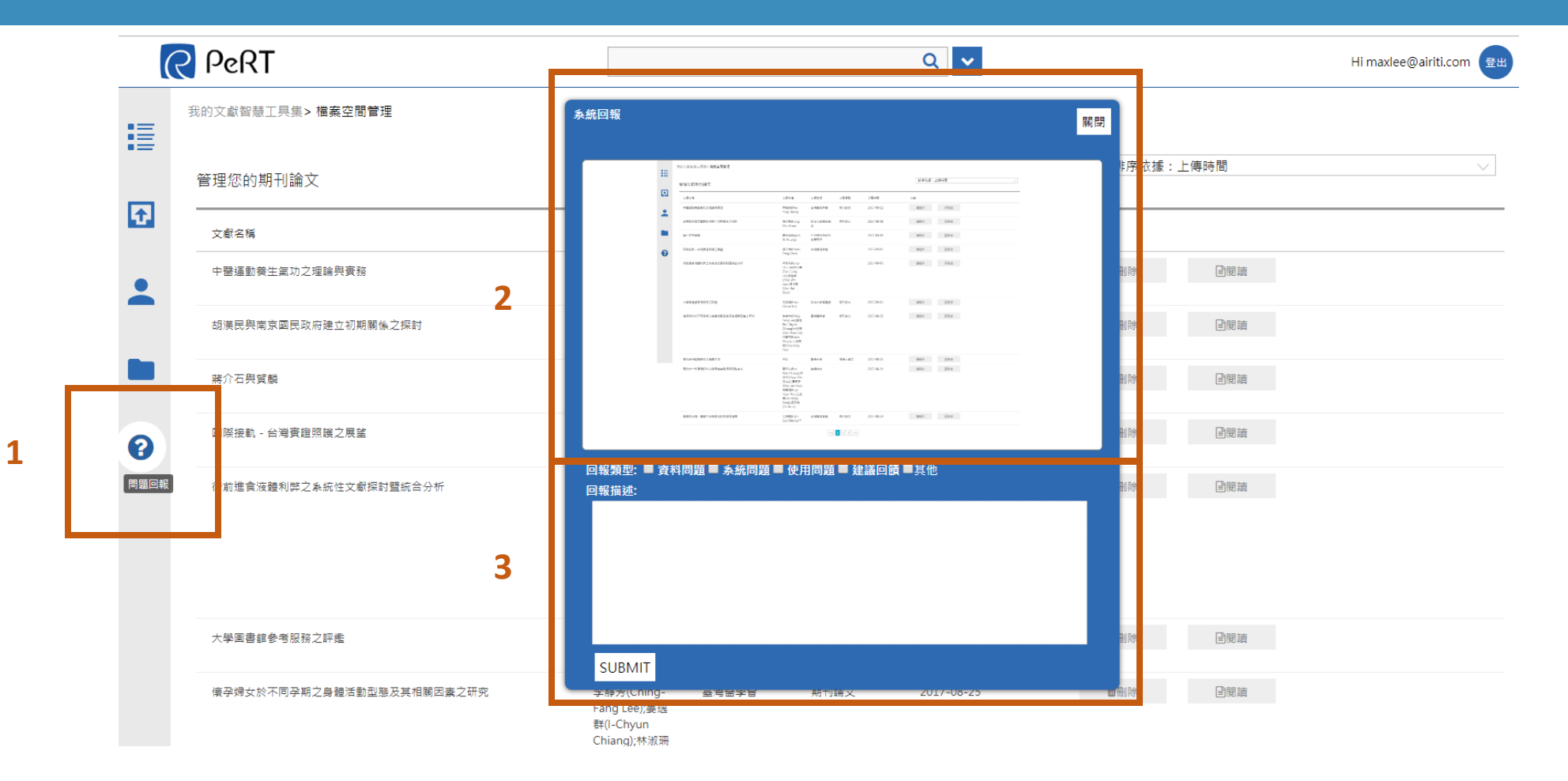

- 1. 點選左方問題按鈕,即可以立刻進行現在畫面截圖
- 2. 立刻將現行的畫面擷取, 並呈現
- 3. 可選擇資料問題/系統問題/使用問題/建議回饋/其他 並寫下問題訊息 讓系統管理員能夠掌握

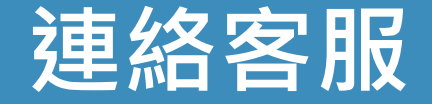

# 若您有其他建議或疑問, 歡迎使用華藝線上圖書館「客服中心」或下列資訊與我們連繫。

| <br>台灣客服 |                        |
|----------|------------------------|
| 服務時間:    | 平日週一至週五; AM9:00-PM6:00 |
| 客服專線:    | 0800-000-747           |
| 客服傳真:    | +886-2-2926-6016       |
| 客服信箱:    | lib@airiti.com         |
|          |                        |